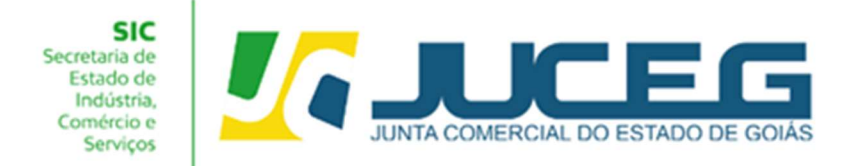

# PASSO A PASSO PARA SOLICITAÇÃO DE ATUALIZAÇÃO DE DADOS DO MICROEMPREENDEDOR INDIVIDUAL – MEI

Para atender as solicitações de atualização de dados cadastrais do Microempreendedor Individual – MEI, conforme dados da Receita Federal, o solicitante poderá requere-la por meio da funcionalidade "Atualizar" Disponibilizada no Portal do Empreendedor Goiano conforme este passo a passo.

1.0 - Na tela inicial do Portal do Empreendedor Goiano (<u>https://www.portaldoempreendedorgoiano.go.gov.br/</u>), o solicitante deverá selecionar a opção MEI.

| empreendedor              | <b>S</b><br>GOIANO | Pesquisar se                 | rviço Q                                                                                   |                            | Acesso exclusivo dos órgilos estaduais e municipais                                                      |
|---------------------------|--------------------|------------------------------|-------------------------------------------------------------------------------------------|----------------------------|----------------------------------------------------------------------------------------------------|
| Sobre o Portal            | ?                  | • Eventos Integrados         | 5                                                                                         |                            | Acompanhamento do                                                                                        |
| Serviços                  |                    | Abertura de<br>Empresa       | Alteração de Sempresa                                                                     | Baixa de Empresa 😑         | Protocolo<br>Protocolo ou CNPJ para MEI                                                                  |
| Legislação                |                    | Emprodu                      | Lingition                                                                                 |                            | Insira os dados no campo acima para<br>acompanhar um processo, certidão,                                 |
| Parceiros                 |                    | Fusão/Cisão/<br>Incorporação | Transformação /<br>Alteração de o<br>Natureza Jurídica                                    | mei 🔗                      | Acompanhar                                                                                               |
| Fale Conosco              |                    |                              |                                                                                           |                            |                                                                                                    |
| Manuais                   |                    | • Serviços dos Órgão         | 05                                                                                        |                            | <ul> <li>Verificação de Documentos do<br/>Empreendedor</li> </ul>                                        |
| Municipios<br>Implantados |                    |                              | Junta Comercial                                                                           |                            | Selecione •                                                                                              |
| Consultar<br>Informações  |                    | <u>U</u> ,JUCEG              | Livro Digital     Ata/Estatuto                                                            |                            | alvarás, atos constitutivos, declarações<br>de enquadramento e certidões<br>emitidas, escolher sua opção |
| Notificações              | ٥                  |                              | > Balanço                                                                                 |                            | Avançar                                                                                                  |
|                           |                    |                              | Ver todos os serviços 🔹                                                                   |                            | <ul> <li>Declaração de Empresa de<br/>Baixo Risco A</li> </ul>                                           |
|                           |                    | GOIAS                        | Municípios/GO  Inscrição municipal vinculada a CNP estabelecimento Inscrição no município | J já cadastrado para outro | Digite o Protocolo Redesim<br>Verificar                                                                  |
|                           |                    |                              | i neorgio ne mainegno                                                                     |                            | <ul> <li>Informe o CNPJ para realizar<br/>Consulta dos Alvarás por<br/>estabelecimento</li> </ul>        |

**1.1** - Dentre as opções apresentadas será necessário selecionar a opção "Atualizar".

| ★ > M.E.I.                       |   |  |
|----------------------------------|---|--|
| M.E.I.                           |   |  |
| selecione uma das opções abaixo. |   |  |
| Abertura                         | > |  |
| Alteração                        | > |  |
|                                  | > |  |

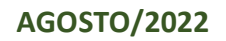

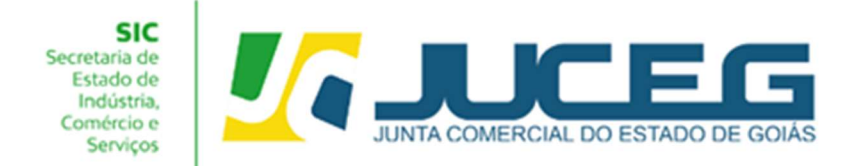

1.2 - Ao selecionar a opção "Atualizar" será necessário realizar o login no Portal do Empreendedor Goiano. A Identificação é realizada por meio de uma conta <u>gov.br</u> e após realizado o login o usuário poderá continuar com a solicitação.

| 1 |                                                                                                    | Identifique-se no gov.br com:                                                                                                    |
|---|----------------------------------------------------------------------------------------------------|----------------------------------------------------------------------------------------------------|
| 9 | Uma conta gov.br<br>garante a identificação<br>de cada cidadão que acessa<br>os serviços digitais do governo | <ul> <li>Número do CPF</li> <li>Digite seu CPF para criar ou acessar sua corta govbr</li> <li>CPF</li> <li>Digite seu CPF</li> <li>Outras opções de identificação:</li> <li>Outras opções de identificação:</li> <li>Login com seu banco construction</li> <li>Login com QR code</li> <li>Seu certificado digital</li> <li>Seu certificado digital em nuvem</li> </ul> |
|   |                                                                                                    | Entenda a conta gov.br                                                                                                    |

2 - Desenquadramento (Após já ter realizado o desenquadramento no portal do MEI).

Na tela inicial da Ferramenta de atualização será necessário informar o número do CNPJ. O sistema realizará a validação dos dados informados e exibirá

| M.E.I Atualização    |           |
|----------------------|-----------|
| Identificação do MEI |           |
| CNPJ*                |           |
|                      | AVANÇAR > |

Ao digitar um CNPJ que NÃO for enquadrado como MEI na Receita Federal, será exibida a pergunta "Prezado, foi verificado que a empresa NÃO se encontra enquadrada como MEI, deseja realizar o desenquadramento no banco de dados da JUCEG?"

## **Respondendo SIM**

Será realizado o desenquadramento da empresa no Banco de Dados da JUCEG.

## **Respondendo NÃO**

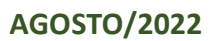

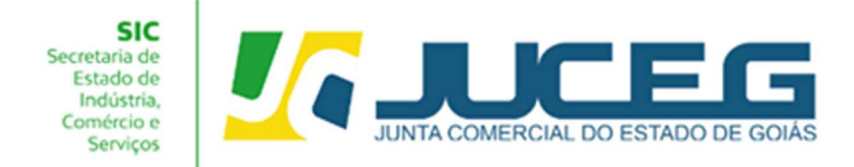

Não será realizada ação alguma.

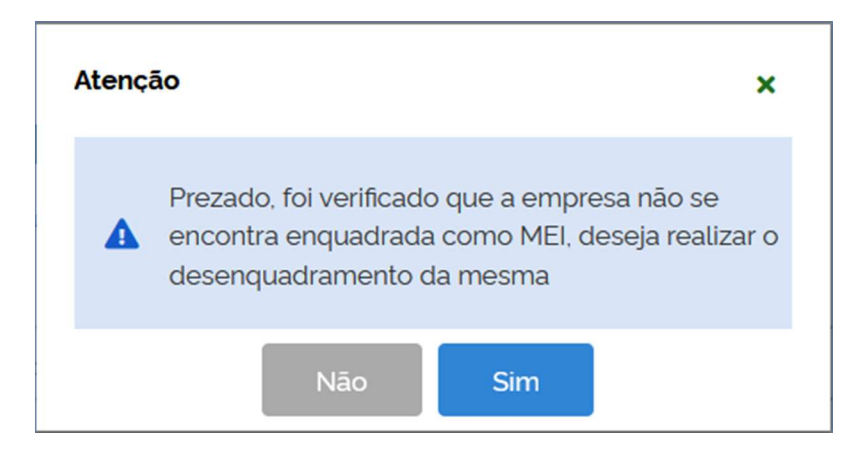

3 - BAIXA (Após já ter realizado a baixa no portal do MEI).

Após informar o número do CNPJ de uma empresa que se encontra-se baixada na Receita Federal do Brasil será exibida a mensagem "Prezado, foi verificado que a empresa se encontra Baixada, por gentileza informar a data da baixa da mesma para prosseguir"

Será exibido o campo para informar a **DATA DA EXTINÇÃO** e o botão **AVANÇAR**, informando a data e clicando no botão AVANÇAR, será realizada a baixa da empresa no banco de dados da JUCEG.

| Atenção                                                                                                    | ×             |                                                    |              |
|----------------------------------------------------------------------------------------------------|---------------|----------------------------------------------------|--------------|
| Prezado, foi verificado que a empresa se<br>encontra Baixada, por gentileza informa<br>da baixa da mesma para prosseguir | e<br>r a data | Informar a data<br>extinção contio<br>cartão CNPJ. | a de<br>la n |
| Data da Extinção*                                                                                                    |               |                                                    |              |
| < CANCELAR AVANÇAR >                                                                                                    |               |                                                    |              |

4 - Atualização de dados (após já ter realizado a alteração no portal do MEI).

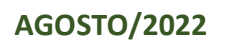

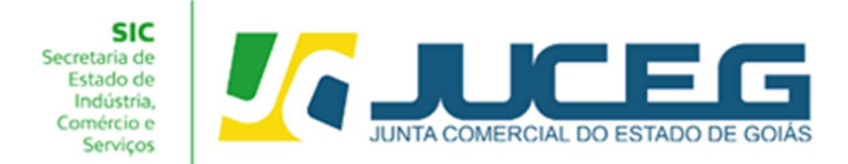

Após informar um número de CNPJ válido da natureza jurídica Empresário Individual, o qual esteja enquadrado como MEI, e não esteja baixado, os dados serão processados.

#### 5.0 - Recadastramento

Após solicitar o desenquadramento, baixa ou atualização será apresentada a tela de recadastramento, esta tela permite visualizar os dados cadastrados na Receita Federal e que serão base para a referida solicitação na Junta Comercial. Caso seja necessário alterar um dos dados apresentados nesta tela poderá realizar a referida solicitação no Portal do Empreendedor MEI (<u>https://www.gov.br/empresas-enegocios/pt-br/empreendedor</u>). **Após poderá avançar** 

|                | 1              | ATENÇÃO,                                                                                                    |                                                                                                    |
|----------------|----------------|----------------------------------------------------------------------------------------------------|----------------------------------------------------------------------------------------------------|
|                |                | Antes de prospeguir com a sua solicitação, verifique se o<br>vitigas alteracião contratual. Caso tala divertegralas pos o | is dados apresentados abaixo estão de acordo com a<br>reclos apresentados, será necessatis atualizar os dados |
|                | \$             | cadastrais da empresa na Receita Federal do Brasil e de<br>estiverem corretos, clique em AVANÇAR                          | pols solicitar e alteração desejada. Se todos os dados                                                        |
|                | €®             | Dados da matriz registrados na n                                                                                          | eceita federal                                                                                                |
|                | <i>1</i> 6     | Situação Emprocarial                                                                                                    | Utime Acculamente:                                                                                            |
|                |                | ATIVA                                                                                                    | Data Constituição:                                                                                            |
|                | 2              | Inicio das Atividades:<br>XX/XX/XXXX<br>Termino das Atividades:                                                           | XX/XX/XXXX                                                                                                    |
|                |                |                                                                                                    |                                                                                                    |
|                |                | Identificação                                                                                                    |                                                                                                    |
|                |                | Razão Social:                                                                                                    | Porte<br>ME (Microempresal                                                                                    |
| 195            | Nome Fantasia; | Capital Social:                                                                                                    |                                                                                                    |
|                |                | NIRE                                                                                                    | Capital International                                                                                         |
|                |                | 528XXXXXXXXXX<br>CNPJ:                                                                                                    | 1000,00                                                                                                    |
| and the second |                |                                                                                                    |                                                                                                    |
|                | -              | Natureza Jundica:<br>Empresario (individual)                                                                              |                                                                                                    |
|                |                |                                                                                                    |                                                                                                    |
|                |                | Endereço e Contato                                                                                                    |                                                                                                    |
|                |                | CEP:                                                                                                    | Complemento                                                                                                   |
|                |                | Municipia:                                                                                                    | Número:                                                                                                    |
|                |                | Golania                                                                                                    | EN.                                                                                                    |
|                |                | Barro                                                                                                    | Email:                                                                                                    |
|                |                | Tipo Logradouro:<br>RUA                                                                                                   |                                                                                                    |
|                |                | Logradouro                                                                                                    |                                                                                                    |
|                |                | Obieto e Atividades                                                                                                    |                                                                                                    |
|                |                | Tipos de Unidade:                                                                                                    | Forma de Atuação:                                                                                             |
|                |                | Atividade Principal:<br>8511-8/00 - Reparação e manuterição de<br>computadores e de equipamentos periferios               | Objeto Social:<br>Servicos de reperacao e manutencao em<br>comunidadores e pertencos - Tecnico de manutences  |
|                |                | Atividedas Secundária:<br>6190-6/39 - Outras atividades de telecomunicações<br>não especificadas antietiormente           | de computador. Servicos de instalação de redes de<br>computadores - instalador de rede de computadore         |
|                |                | Dados do Empresário                                                                                                    |                                                                                                    |
|                |                | + Test Empresário                                                                                                    |                                                                                                    |
|                |                | INFORMAÇÕES FORNECIDAS APENAS PARA CONFERÊN                                                                               | ICIA, NÃO POSSUEM VALOR LEGAL                                                                                 |
|                |                |                                                                                                    |                                                                                                    |
|                |                |                                                                                                    |                                                                                                    |

**5.1** - Após a conferencia anterior poderão ser coletados dados como o objeto da empresa, tipo do imóvel, área do imóvel e do estabelecimento. Após, poderá avançar.

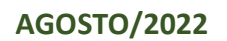

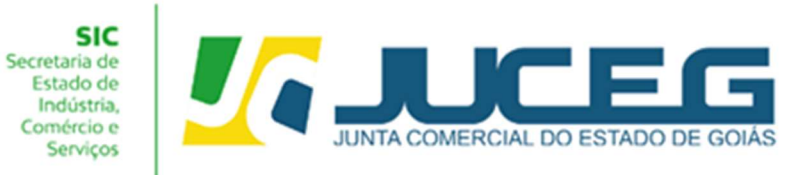

|                     | 5.                                                                                                    |
|---------------------|----------------------------------------------------------------------------------------------------|
| 6                   |                                                                                                    |
| empreendedor GOIANO | RECADASTRAMENTO                                                                                                    |
| Column Desided (37) | A Entidade de Registro está realizando o recadastramento de todas as empresas em sua base de dados. Antes de                                                                                                    |
| Sobre o Vortal 🔄    | prosseguir com a sus solicitação vertingue se os dados apresentados abaixo estão de acordo com a ultima altensado<br>constituital. Clique em SOUCTAR ANULALZAÃO para subultara os campos dorigadinos que desem ser informados.<br>Vocês também pode solicitar a correção de dados incorretos ou divergentes clicando neste mesmo botilo. Após<br>solicitar a atualização, você deverá aguandar a confirmação da Entidade do Registro no seu e-mail antes de<br>prosseguir com o processo.                                                                                                    |
| Legislação 👸        | ENDERECO E CONTATO                                                                                                    |
| Parceiros dir       | Tipo Imóvel":                                                                                                    |
|                     | Selecione V                                                                                                    |
| Fale Conosco 😒      | Possui autorização de alteração de uso do solo ou outra permissão? *                                                                                                    |
| Manualis 🛱          | Não Sim                                                                                                    |
| Municípios 👳        | Area do imover (mr) :                                                                                                    |
| Implantados         | 200.00<br>Área do Estabelecimento (m <sup>2</sup> )*:                                                                                                    |
| Informações         | 200.00                                                                                                    |
| Notricações D       | Natureza do Imóvel':                                                                                                    |
|                     | O Rurat O Urbana 🛞 Sem Regularização                                                                                                    |
|                     | Ponto de referência:                                                                                                    |
|                     |                                                                                                    |
|                     |                                                                                                    |
|                     |                                                                                                    |
|                     | Objeto da Empresa"                                                                                                    |
|                     | test obejto da empresa                                                                                                    |
|                     |                                                                                                    |
|                     | ATIVIDADES                                                                                                    |
|                     | Objeto do Estabelecimento"                                                                                                    |
|                     | · · · · · · · · · · · · · · · · · · ·                                                                                                    |
|                     | , test objeto do estabelecimento                                                                                                    |
|                     | Atividade Principal                                                                                                    |
|                     | Código CNAE'                                                                                                    |
|                     |                                                                                                    |
|                     | Q Pesquisa por nome                                                                                                    |
|                     | Atividade                                                                                                    |
|                     |                                                                                                    |
|                     | computadores e de equipamentos periféricos                                                                                                    |
|                     | EXERCE ATIVIDADE NO ENDEREÇO INFORMADO?                                                                                                    |
|                     | Sim Nee                                                                                                    |
|                     | Atividade(s) Secundaria(s)                                                                                                    |
|                     | Código CNAE                                                                                                    |
|                     |                                                                                                    |
|                     | Q Pesquisa por nome                                                                                                    |
|                     | Atividade(s)                                                                                                    |
|                     | Tipo de Unidade Atual                                                                                                    |
|                     |                                                                                                    |
|                     | Unidade Produtiva                                                                                                    |
|                     | Escritório Administrativo                                                                                                    |
|                     | Depósito Fechado                                                                                                    |
|                     | Oficina de Reparação                                                                                                    |
|                     | Garagem                                                                                                    |
|                     | Ponto de exposição                                                                                                    |
|                     | Centro de treinamento                                                                                                    |
|                     | U centro de Processamento de Dados                                                                                                    |
|                     | Posto de Serviço                                                                                                    |
|                     | Forma de Atuação Atual                                                                                                    |
|                     | Estabelecimento Fixo                                                                                                    |
|                     | Em Local Fixo Fora de Loja                                                                                                    |
|                     | Correio                                                                                                    |
|                     | Televendas  Dinita a Brita Bostos Miseis ou nor Ambulantee                                                                                                    |
|                     | CONTRACTOR AND A CONTRACTOR OF A CONTRACTOR OF |
|                     | Maquinas Automáticas                                                                                                    |
|                     | Maquinas Automáticas                                                                                                    |
|                     | Maquines Automátices     Atividade Desenvolvida Fora do Estabelecimiento     AviANÇAR >                                                                                                    |

5.2 - Ao avançar ser apresentada uma mensagem de confirmação da solicitação.

Após a confirmação os dados serão processados.

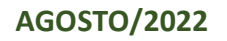

| SIC<br>Secretaria de<br>Estado de<br>Indústria,<br>Comércio e<br>Serviços | JUNTA COMERCIAL DO ESTADO DE GOIÁS |      |
|---------------------------------------------------------------------------|------------------------------------|------|
|                                                                           |                                    | Sair |
| empreendedoradamo                                                         | M.E.I Atualização                  |      |
| Sobre o Portal                                                            | Identificação do MEI               |      |
| Serviços 🤶                                                                | CNPJ'                              |      |
| Legislação 👸                                                              |                                    |      |
| Parceiros 197                                                             | Avançar 2                          |      |
| Fale Conosco 🕥                                                            |                                    |      |
| Manuais 🛱                                                                 |                                    |      |
| Municipios 💿<br>Implantados                                               |                                    |      |
| Consuitar 🕥<br>Informações                                                |                                    |      |
| Notificações 🚨                                                            | SUCESSO ×                          |      |
|                                                                           |                                    |      |

#### POSSIVEIS MENSAGENS AO INFORMAR O CNPJ:

I

Ao informar o número do CNPJ este será validado podendo ser exibidas as seguintes mensagens:

 Informando um CNPJ inválido e clicar no botão AVANÇAR será exibida a mensagem "CNPJ inválido, por favor, digite um CNPJ válido." O usuário deverá conferir o número do CNPJ informado.

 Informando um CNPJ com menos de 14 caracteres e clicar no botão AVANÇAR será exibida a mensagem "Quantidade inválida de dígitos". O usuário deverá conferir o número do CNPJ informado.

 Informando um CNPJ que não for de natureza jurídica Empresário Individual, será exibida a mensagem "Prezado usuário, o evento selecionado é permitido apenas para empresas de natureza jurídica Empresário Individual, por gentileza verificar o CNPJ informado". É permitido informar apenas o número de CNPJ de empresa de natureza jurídica Empresário Individual.

 Informando um CNPJ que não existe na base da Receita Federal do Brasil,
 foi exibida a mensagem "Prezado usuário, para os campos de pesquisa informados não foi encontrada nenhuma empresa"? ". O usuário deverá conferir o número do CNPJ informado.

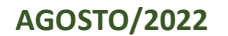

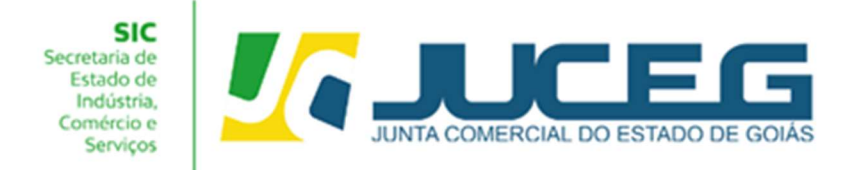

Em casos de dúvidas, nossa equipe de suporte está à disposição por meio dos seguintes canais:

E-mail: atendimento@juceg.go.gov.br CHAT: <u>www.juceg.go.gov.br</u> Telefone: 62-3252-9200

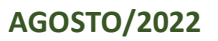